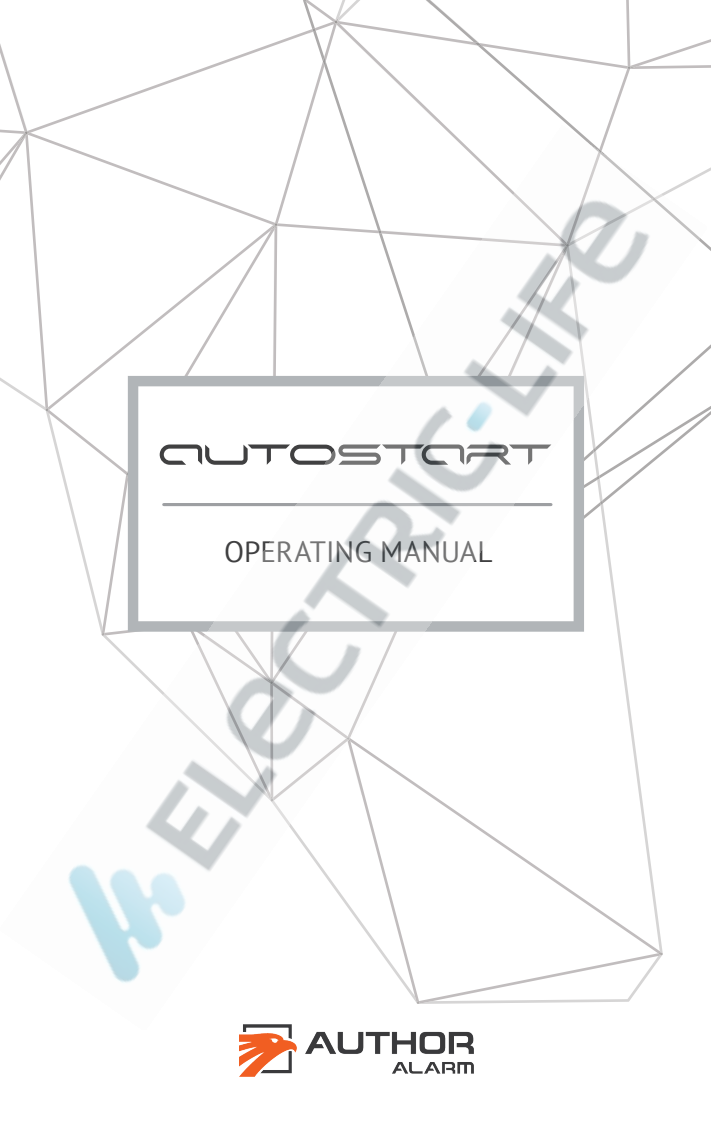

#### Dear car owner!

Please note that the AUTHOR Alarm's anti-theft devices are not intended for self-installation.

We strongly recommend to install and configure the purchased equipment only in certified installation centers.

# TABLE OF CONTENTS

| General information 4                            |
|--------------------------------------------------|
| Benefits of the system 4                         |
| System functions 5                               |
| OPERATIONAL STEPS 6                              |
| Mobile app Author Comfort 6                      |
| Preparation for engine start 8                   |
| Starting the engine 10                           |
| Engine shut off                                  |
| Webasto engine heater control                    |
| Comfort option                                   |
| Service mode                                     |
| INSTALLATION AND CONFIGURATION 14                |
| Installation of the module 14                    |
| AUTOSTART module training 16                     |
| AUTOSTART installation on BMW vehicles 17        |
| Settings for engine or Webasto operating time 20 |
| AUTOSTART operation via additional devices       |
| REFERENCE INFORMATION                            |
| AUTOSTART module options                         |
| Firmware update                                  |
| Digital car key calculation on the web server    |
| Reset to factory settings 28                     |
| Connection of module to additional devices 29    |
| ANNEX                                            |

QUTOSTORT

## **General information**

The AUTOSTART module is universal device that you can use for:

- Keyless by-pass of OEM immobilizer
- Remote engine start module
- Remote Webasto start module

The AUTOSTART system allows you to warm up the engine and the car interior in cold weather, as well as to cool down the interior on hot days before the ride. One some vehicles it can control pre-installed Webasto engine heater.

The device makes it possible to start the engine with standard car key, mobile app for Android or additional devices, such as an additional alarm system or GSM module.

### Benefits of the system

AUTOSTART key benefits:

- Easy to install.
- Remote start via additional devices (GSM module, tracking device, alarm system without remote start function, etc.).
- Remote start using the mobile app for Android and standard car key.
- Termination of the remote start session at the attempt of car theft.
- Indication with external lights (optional).
- Service mode.

### System functions

### • Remote engine start or Webasto control

Combines functions of keyless transponder bypass and power module. There is no need to leave the key in the car or to connect additional devices – the module operates autonomously.

### • Configuring remote start duration

Easy settings for remote engine start or Webasto operation.

## • Retention of anti-theft functions

The car remains protected during the remote start. The engine stops when:

- doors, hood or trunk locks open;
- accelerator or brake pedal is pressed;
- START-STOP button is pressed;
- the car detects an attempt to insert standard car key into the ignition lock;
- automatic transmission is switched to any gear different from «Parking» position.

In addition, the steering wheel remains blocked during the remote start (see the list of supported cars at http://author-alarm.com).

## Fuel level tracking

The engine automatically stops if the fuel level is low (only for Mitsubishi).

### **OPERATIONAL STEPS**

#### Mobile app Author Comfort

AUTOSTART module can be easily set and managed with a mobile app Author Comfort for Android (version 4.3 and higher):

https://play.google.com/store/apps/details?id=com.dma.author.comfort

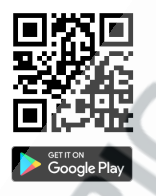

In order to get an access to the system follow the next steps:

1. Switch on the Bluetooth in your smartphone and wait till the AUTOSTART module is detected in the list of the available devices.

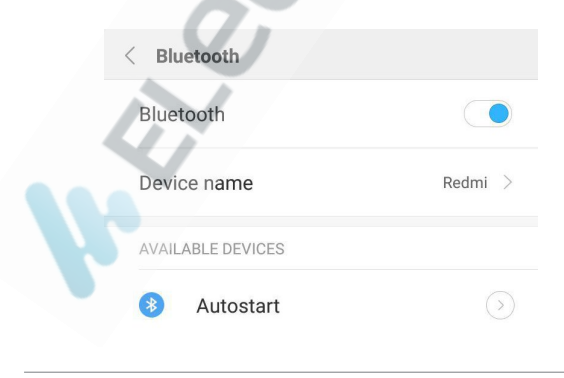

2. Choose your device from the list, enter the code specified on the first page of the operation manual and press OK.

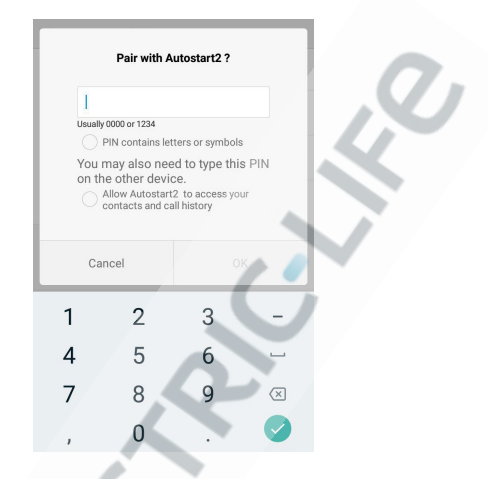

3. Wait till device and the smartphone are connected.

| Redmi |
|-------|
|       |
|       |

4. Run the Author Comfort app.

OUTOSTORT

### Preparation for engine start

Before launching the remote start, make sure that the gear selector is set to P (Parking), the ignition is off, doors and the hood are closed, fuel level is not lower that 7% (only for Mitsubishi).

A car can **not** be started remotely when:

- the ignition is on (or the key is placed in the ignition lock);
- doors, hood or trunk are opened;
- accelerator or brake pedal is pressed;
- fuel level is lower than necessary (only for Mitsubishi);
- transmission is not set to P (Parking) position.

For vehicles with **Manual transmission**, the procedure for preparing for AUTOSTART session is as follows. At the end of driving:

1. Put the car on the Parking brake (Hand brake).

2. Switch OFF the ignition and remove the key from the ignition slot.

**ATTENTION!** AUTOSTART module will keep the engine running.

3. Exit your car and close all doors. The engine will be shut off.

The correct execution of the preparing for AUTOSTART session ensures that the vehicle has been left in Neutral gear and will not move when AUTOSTART module will start the engine.

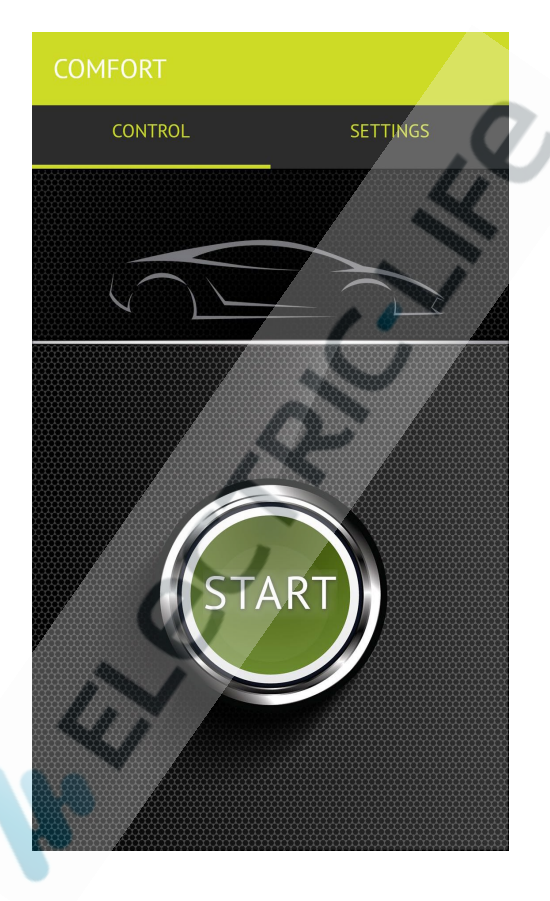

# Starting the engine

1. Via Author Comfort app.

Engine can be started when your vehicle is in the range of Bluetooth signal from your smartphone. Press the START button on the tab «Control».

2. Via Author Connect app.

Engine can be started from any distance if the GSM network is available. ATLAS GSM-module must be also preinstalled in your vehicle.

Press the START button on the tab «Control».

https://itunes.apple.com/ru/app/author-connect/id1394124230 https://play.google.com/store/apps/details?id=com.dma.author. connect

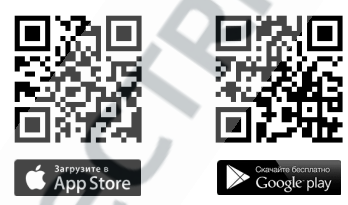

3. Start via standard car key.

Press the Lock button that locks the car three times, pausing for 0.5 but not more than 2.5 seconds between each click.

4. Start via additional device.

It is necessary to apply the negative impulse (for more than 0.3 seconds) to the external input of the module (purple wire).

The engine will start while the central lock will remain closed.

The duration of engine running in AUTOSTART session can be set from 5 min. to 24 hrs. By default settings AUTOSTART operation is set to 15 min.

**ATTENTION!** It is recommended not to insert car key into the ignition, do not to press START-STOP button and do not to stay inside the car with a standard car key when the remote start is on.

If the external light indication mode is ON, the parking lights, alarm lights and the light repeaters on side mirrors will be flashing when the engine is running (depends on car model/brand, see author-alarm.com).\*

#### Engine shut off

AUTOSTART module automatically stops the remote start at the attempt of car theft. The system constantly monitors the violation of the main protection zones reacting on the following events:

- doors, hood or trunk locks open;
- accelerator or brake pedal is pressed;
- START-STOP button is pressed;
- key is inserted into ignition lock;
- automatic transmission is switched to any position different from Parking.

It is possible to stop the engine earlier than the set time by one of the following ways:

 press STOP button on the tab «Control» in the Author Comfort app;

\* During the remote start in Toyota and Lexus the system indicates by flashing alarm lights once every 15 seconds.

- open the car door;
- press the Lock button on standard car key 3 times;
- (if additional auto start device is used) send command to create negative potential «-» for 0.3 seconds on the purple wire.

#### Webasto engine heater control

If you need to change Webasto operation time via AUTOSTART module you should at least once set the maximum operation time of the heater using your standard remote control.

You can start the heater via:

1. Via Author Comfort app.

Engine can be started when your vehicle is in the range of Bluetooth signal from your smartphone. Press the START button on the tab «Control».

2. Via Author Connect app.

Engine can be started from any distance if the GSM network is available. ATLAS GSM-module must be also preinstalled in your vehicle. Press the START button on the tab «Control».

3. Start via standard car key.\*

Press the Lock button that locks the car three times, pausing for 0.5 but not more than 2.5 seconds between each click.

4. Start via additional device.

It is necessary to apply the negative impulse (for more than 0.3 seconds) to the external input of the module (purple wire).

\* Only for some vehicles. More info on http://service.author-alarm.com

GUTOSTART

## «Comfort» option

Some car models<sup>\*</sup> support «Comfort» option – it closes the windows and the sunroof, folds the mirrors during the remote start. This option is **active** by default.

## Service mode

The service mode is used for temporary deactivation of AUTOSART module when you give your car for the maintenance (without saying about the device).

Follow the next steps in order to switch ON the service mode.

With Author Comfort mobile app.

Go to the tab «Settings» and use the slide-switch «Service mode».

Service mode

With accelerator\*\*:

- 1. Press the accelerator pedal as far as it can go and keep it pressed.
- 2. Switch ON the ignition but do not start the engine.
- 3. Release the accelerator pedal. AUTOSTART will be in the mode for options changing. The indication on the dashboard will appear every 3 seconds.
- Press the accelerator pedal 5 times. The activation of the service mode will be confirmed by 5 indication signals on the dashboard.

\* More info on http://service.author-alarm.com

\*\* For some car models other controls are used instead of accelerator pedal (see the annex).

**The service mode is deactivated** by putting the slideswitch in «Service mode» in the position OFF or with the accelerator pedal\* (accelerator must be pressed 4 times). 4 indication signals will indicate that the service mode is deactivated.

### INSTALLATION AND CONFIGURATION

#### Installation of the module

Connect the wires the following way in order to connect the device:

**ATTENTION!** For BMW vehicles use the installation scheme described on pages 17-19.

**ATTENTION!** If you use AUTOSTART module for Webasto heater remote control it is enough to connect only BLACK wire (1), RED wire (8) and CAN-bus wires.

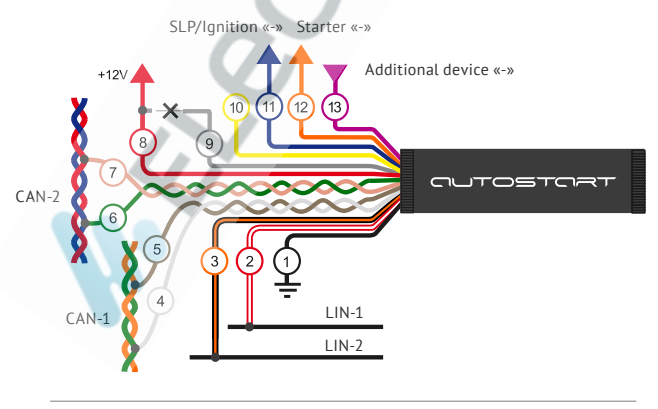

14

1. Black. Ground/earth.

- 2. White-red. LIN-1.
- 3. Orange-black. LIN-2.

4. White. CAN1-L.

5. Brown. CAN1-H.

6. Green. CAN2-L (for Mitsubishi and KIA/Hyundai).

7. Pink. CAN2-H (for Mitsubishi and KIA/Hyundai).

8. Red. Permanent power supply«+» 12V.

**9. Grey.** To permanent power supply «+»12V while training the device.

10. Yellow. Not used.

**11. Blue.** Output to SLP wire (only for Toyota/Lexus) or output to ignition power supply «-» (for others).

12. Orange. Negative «-» output to the starter.

**13. Purple.** Negative «-» input to start by signal from additional device.

**ATTENTION!** After installation of AUTOSTART module, it is **obligatorily** to do the module training procedure.

After installation of AUTOSTART module on the vehicle with manual gear box change the module settings from configuration with Automatic transmission to Manual transmission. Otherwise your car may start driving when you switch ON the AUTOSTART module.

- 1. Press the accelerator pedal\* as far as it can go and keep it pressed.
- 2. Switch ON the ignition but do not start the engine.
- 3. Release the accelerator pedal. AUTOSTART will be

\* For some car models other controls are used instead of an accelerator pedal (see the annex).

in the mode for options changing. The indication on the dashboard will appear every 3 seconds.

4. Press the accelerator pedal 14 times. The Manual transmission mode activation will be confirmed by 14 indication signals on the dashboard.\*

#### AUTOSTART module training

**ATTENTION!** While training the AUTOSTART module, all additional devices connected to the car via the CAN bus must be switched OFF or have the service mode ON (otherwise it can be an obstacle for module training).

**ATTENTION!** For some car brands/models the module training procedure can be different! Be sure to check the procedure on our website.

- 1. Connect the AUTOSTART module according to the wiring map.
- 2. Switch ON the ignition (do not start the engine).
- Connect the GREY wire to power supply «+». The car is automatically identified and AUTOSTART indication signals flash confirming that the module is trained.
- 4. Disconnect the GREY wire from power supply «+».
- 5. Switch OFF the ignition.
- 6. Reset power on the AUTOSTART module.

**ATTENTION!** If after the installation the engine (or Webasto) will not start via command from AUTOSTART module it is recommended to repeat the training procedure.

\* To change back to Automatic transmission mode some press the accelerator pedal 15 times.

### Installation of AUTOSTART module on BMW vehicles

Connect the wires the following way in order to connect the device:

#### AUTOSTART module

1. Black. Ground/earth.

2. Red. Permanent «+» 12V

**3. Brown.** CAN1-H.

4. White. CAN1-L.

5. Yellow. Not used.

**6. Grey.** To permanent power supply «+» 12V for firmware change (if the current firmware\* do not support BMW vehicles) and joint-work with other additional devices.

**7. Purple.** Negative «-» input to start by signal from additional device.

8. Green. To pin 14 in OBD II outlet.

9. Pink. To pin 6 in OBD II outlet.

**10. Blue.** To the BLUE-RED wire on FEM unit (pin 22) Negative «-» output signal to brake pedal through resistor 1 kOhm.

11. Orange. Negative «-» output to car key by-pass.

**12.** White-Red. To the WHITE-BLUE wire on FEM unit (pin 49) through resistor 1 kOhm. Negative «-» output signal to START-STOP button.

**13. Orange-Black.** To the GREEN wire on FEM unit (pin 45) through resistor 1 kOhm. Negative «-» output signal to START-STOP button.

<sup>\*</sup> Firmware version is indicated on the packaging. We recommend you to update it before installation.

#### Installation of AUTOSTART

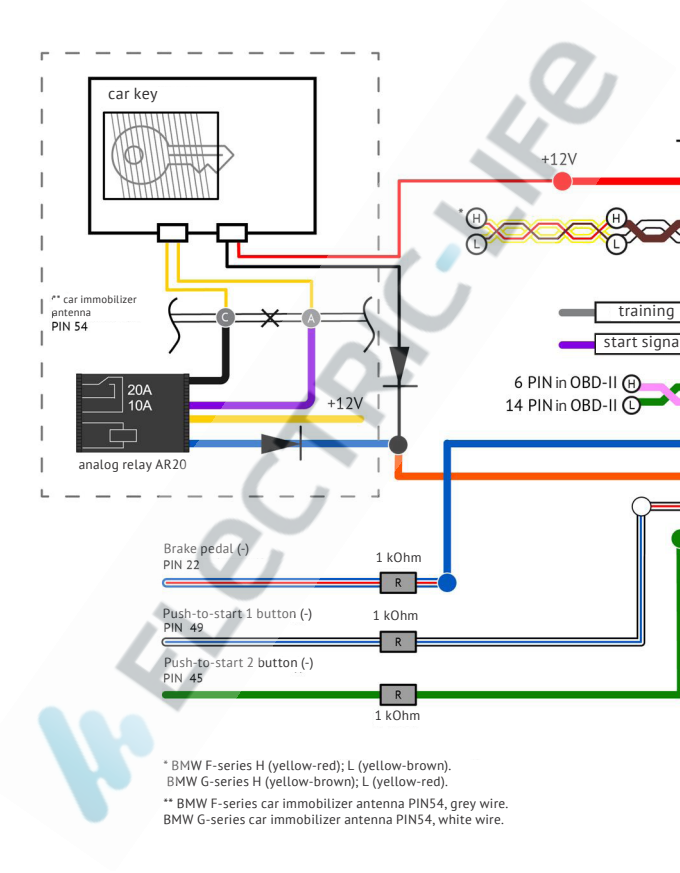

#### RT module on BMW vehicles

**ATTENTION!** On some car brands/models the wire colors can differ from the colors indicated on the wiring scheme. The layout or the sockets and wires are the same.

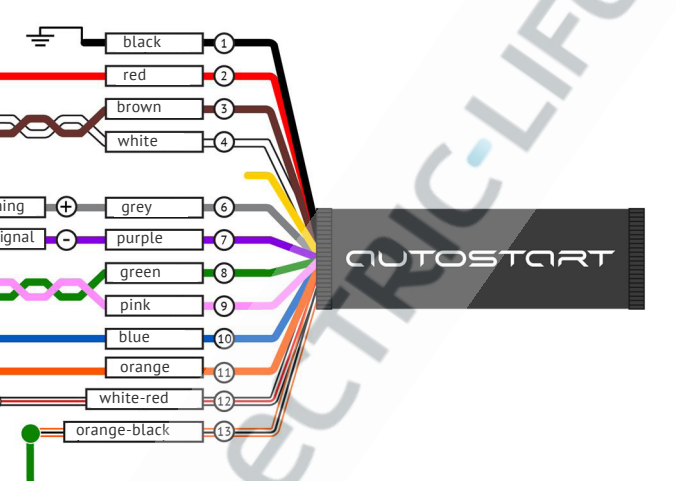

Analog relay AR20

**Black.** In the cut of wire GREY (white) in twisted wires standard frame of the car key (pin 54).

**Purple.** In the cut of wire GREY (white) in twisted wires standard frame of the car key (pin 54).

Yellow. To power supply «+» 12V.

**Blue.** To the ORANGE wire «-» output from AUTOSTART module.

19

## Settings for Engine or Webasto operating time

The duration of Engine or Webasto operation when started remotely is 15 minutes by default.

The value can be changed:

### 1. With Author Comfort app.

On the tab «Settings» set the duration of the remote start by moving the slider along the scale. The value will be saved automatically.

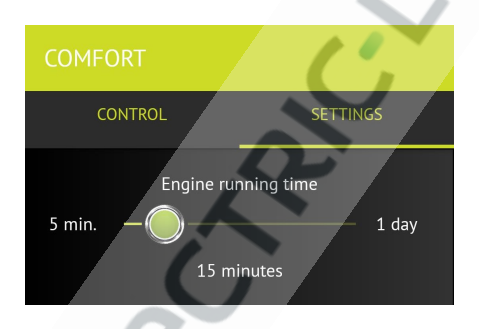

### 2. With accelerator or brake pedal.

- Switch OFF the ignition.
- Press the accelerator pedal as far as it can go.
- Switch ON the ignition without starting the engine.
- Indication signals will be provided every 3 seconds.
- Release the accelerator pedal.
- To set the duration of engine operation, press the brake pedal the appropriate number of times (see programming table) with pauses no longer than 2.5 seconds. Every time you press the brake pedal, it is confirmed by the AUTOSTART indication signal

on the dashboard. When the installation is finished, wait for the repeated indication that corresponds to the programmed value.

• Switch OFF the ignition.

#### **Programming table**

| Pressing No.                       | 1 | 2  | 3  | 4  | 5  |     |
|------------------------------------|---|----|----|----|----|-----|
| Duration of engine operation, min. | 5 | 10 | 15 | 20 | 30 | +10 |

The duration of engine operation when started remotely is 15 minutes by default (marked with grey color in the table).

If you press the brake pedal once, it means the engine will work for 5 minutes. Second, third and fourth pressing add 5 minutes each. Fifth and subsequent pressings add 10 minutes to the duration time.

For instance, if you want to set the duration for 20 minutes, press the brake pedal 4 times, and 8 times for 60 minutes.

#### AUTOSTART operation via additional devices

The AUTOSTART module also supports operation via additional devices: security systems with feedback, GSM modules and other devices that allow to start the engine from a longer distance.

External input (purple wire) is designed for connecting additional devices. When feeding the negative

potential of more then 0.3 seconds to the purple wire, the module receives the command to start the engine or Webasto. A repeated command of 0.3 seconds stops the engine.

For programmed activation of the remote engine start via additional devices use the following settings:

• the corresponding switch on the tab «Settings» in Author Comfort mobile app

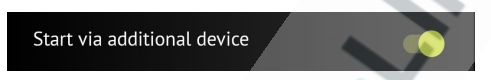

- settings via accelerator pedal\*:
  - 1. Press the accelerator pedal as far as it can go and keep it pressed.
  - 2. Switch ON the ignition but do not start the engine.
  - 3. Release the accelerator pedal. AUTOSTART will be in the mode for options changing. The indication on the dashboard will appear every 3 seconds.
  - 4. 4. Press the accelerator pedal 10 times to switch ON or 11 times to switch OFF the function of AUTOSTART control from additional device. The activation will be confirmed by 10 indications and deactivation by 11 indications on the dashboard.

\* For some car model other controls are used instead of an accelerator pedal (see the annex).

CUTOSTORT

### **REFERENCE INFORMATION**

### AUTOSTART module options

**ATTENTION!** The options are supported depending on a car model (See the section System compatibility on the web-site author-alarm.com).

| Option                        | Switch ON | Switch OFF |
|-------------------------------|-----------|------------|
| Service mode                  | 5         | 4          |
| External indication           | 6         | 7          |
| Start via standard car<br>key | 8         | 9          |
| Start via additional device   | 10        | 11         |
| «Comfort» option              | 12        | 13         |
| MT gear box mode              | 14        | 15         |
| Software update mode          | 20        | -          |
| Resetting                     | 25        | -          |

The state of options installed in the system by default («Switch ON», «Switch OFF») is marked with grey color in the table. The figures in the table show how many times the service button shall be pressed to set a particular option state.

The state can be changed in one of the following ways:

#### With mobile app Author Comfort

On the tab «Settings» set the switches to the necessary position depending on what option state you need.

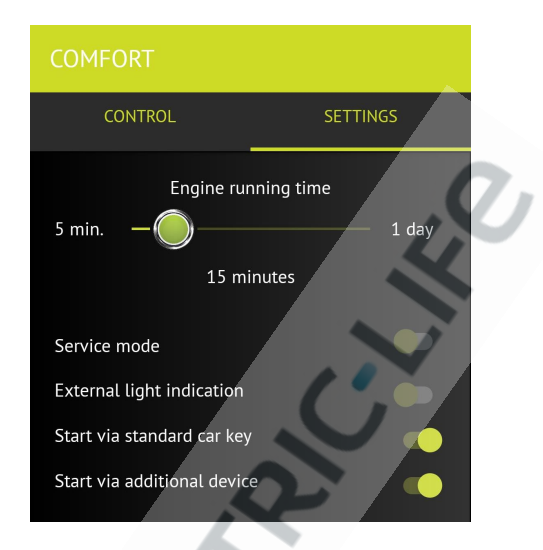

With accelerator.\* Do the following:

- 1. Press the accelerator pedal as far as it can go.
- 2. Keep the accelerator pressed, start the ignition but do not start the engine.
- 3. Release the accelerator pedal. AUTOSTART will be in Options change mode. The indication on the dashboard will be provided every 3 seconds.
- 4. Press the accelerator number of times «Switch ON», «Switch OFF» (see the figures in the corresponding column in the table). For example, 6 times to Switch ON the External indication or 7 times to Switch it OFF. The AUTOSTART indication signals will confirm the action. Number of signals corresponds to the

\* For some car model other controls are used instead of an accelerator pedal (see the annex).

autostart

number of times the accelerator is pressed. The option state will be changed.

 If there are no AUTOSTART indication signals, the accelerator was pressed for the wrong number of times. In order to activate the necessary option repeat the procedure beginning with the first step.

#### Firmware update

AUTOSTART module has special mode for updating the firmware that does not need the device to be dismantled from the vehicle.

The procedure is described in the section AUTOSTART module options. To enter Firmware change mode do the following:

- 1. Press the accelerator pedal as far as it can go.
- 2. Keep the accelerator pressed, switch ON the ignition but do not start the engine.
- 3. Release the accelerator pedal. AUTOSTART will be in Options change mode. The indication on the dashboard will be provided every 3 seconds.
- 4. Press the accelerator pedal 20 times to enter Firmware change mode. The mode activation will be confirmed by 20 indications signals on the dashboard.

In order to change firmware you should connect AUTOSTART module via Bluetooth to your personal computer with the installed application Author Flasher.

## Digital car key calculation on the web server

To by-pass standard car immobilizer on some vehicles<sup>\*</sup> it is need to run the procedure of digital car key calculation on the web server.

It is recommended to do the procedure of digital car key calculation just after the AUTOSTART module training procedure before you disconnect GREY wire from power supply «+».

If you need to run the procedure of digital car key calculation on the web server after the GREY wire was disconnected from power supply «+» to the following:

- 1. Enter Firmware change mode:
  - a. Press the accelerator pedal as far as it can go.
  - b. Keep the accelerator pressed, switch ON the ignition but do not start the engine.
  - c. Release the accelerator pedal. AUTOSTART will be in Options change mode. The indication on the dashboard will be provided every 3 seconds.
  - d. Press the accelerator pedal 20 times to enter Firmware change mode. The mode activation will be confirmed by 20 indications signals on the dashboard.
- 2. Connect AUTOSTART module via Bluetooth to your personal computer with the installed application Author Flasher (version 3.0 or higher). Your computer must be connected to Internet. When your AUTOSTART module will appear in Author Flasher app. the button «Key calculation» will be available.

<sup>\*</sup> See the annex

| 🥦 Author Fla     | sher v3.2           |                   |            |            | ×      |
|------------------|---------------------|-------------------|------------|------------|--------|
| Firmware:        |                     |                   |            | 2          | 4      |
| Device:          | Device              | Firmware          | Radio      | Power, dBm |        |
|                  | Autostart2 10010011 | bmw_g_astrt 80914 | 6.0        | -57        |        |
|                  |                     |                   |            |            |        |
|                  |                     | Keer              |            | Bach       | 51<br> |
| Official service | website             | Ney o             | alculation | nasn       |        |

3. Press «Key calculation» button to run the procedure of digital car key calculation on the web server. The calculation time on the server is usually no more than 10 minutes. You can see the progress in the Author Flasher status bar.

| <b>&gt;</b> A | uthor Flasher v3.2 | Digital car key calculation                                                     | - |        | × |
|---------------|--------------------|---------------------------------------------------------------------------------|---|--------|---|
| Р             | rogress:           |                                                                                 |   |        |   |
|               | 5                  | Fleading data from device Wating queue Colouting the key Writing data to device |   |        |   |
|               | /                  |                                                                                 |   | Cancel |   |

| Author Flasher v3.2 |                                          | - |    | × |
|---------------------|------------------------------------------|---|----|---|
|                     | Digital car key calculation              |   |    |   |
| Progress:           |                                          |   |    |   |
|                     | Reading data from device                 |   |    |   |
|                     | 🧇 Waiting queue                          |   |    |   |
|                     | Calculating the key                      |   |    |   |
|                     | Writing data to device                   |   |    |   |
|                     |                                          |   |    |   |
|                     |                                          |   |    |   |
|                     | Digital car key successfully configured! |   |    |   |
|                     |                                          | _ |    |   |
|                     |                                          |   | Ok |   |
|                     |                                          | - |    |   |

- 4. When the calculation will be completed the digital car key will be automatically saved in your AUTOSTART module memory. If an error occurs during the calculation process, click «Retry» button.
- 5. Switch OFF the ignition.

### Reset to factory settings

In order to reset your AUTOSTART module to factory settings use the following procedure:

- 1. Press the accelerator pedal as far as it can go.
- 2. Keep the accelerator pressed, switch ON the ignition but do not start the engine.
- 3. Release the accelerator pedal. AUTOSTART will be in Options change mode. The indication on the dashboard will be provided every 3 seconds.
- 4. Press the accelerator pedal 25 times to enter Firmware change mode. The mode activation will be confirmed by 25 indications signals on the dashboard.

All settings will be changed to the default settings; all devices connected to the module (IGLA and etc.) will be deleted from the AUTOSTART module memory.

#### Connection of module to additional devices

The connection of AUTOSTART module with additional devices shall be performed once before the first time the module is used.

**ATTENTION!** The procedure shall be made strictly in the following way only: During one procedure only one device can be connected!

#### In order to connect to IGLA:

- 1. Connect both devices according to the scheme specified in the manuals (GREY wire for AUTOSTART shall not be connected!).
- 2. Switch ON the ignition.
- 3. Switch IGLA to PIN-code change mode by one of the following ways:
  - connect the GREY wire from IGLA to power supply «+»;
  - if the device is already connected, after the authorization is successful enter the current PIN-code once again while pressing the accelerator pedal as far as it can go.

**ATTENTION!** If the current PIN-code includes «Slight touch on accelerator pedal», it is necessary to enter the PIN-code once again after the authorization (item 2) and then press the accelerator pedal as far as it can go.

- 4. Connect AUTOSTART module GREY wire with the RED one and apply power supply «+».
- 5. The system will be in the connecting mode. The successful connection will be confirmed:
  - with AUTOSTART module indication signal;
  - with double indication signal of IGLA.
- 6. Switch OFF the ignition and disconnect the GREY wire from power supply «+». Modules are connected.

#### In order to connect to ATLAS:

- 1. Install ATLAS as it is specified in the manual.
- 2. Connect AUTOSTART as it is specified on p. 14-15 (GREY wire to power supply «+»).

**ATTENTION!** If it is difficult to reach the module, switch AUTOSTART to software update mode. The procedure is described on p. 25 (GREY wire may not be connected).

- 3. Switch ON the ignition. The system will be in the connecting mode.
- Launch ATLAS mobile app. On the tab «Settings Information» on subsection «Connected IGLA unit» press «Connect». The successful connection will be confirmed:
  - with AUTOSTART module indication signal;
  - with a message about the successful connection in the ATLAS mobile app.
- 5. Switch OFF the ignition and disconnect the GREY wire from power supply «+». Modules are now connected.

## In order to connect to COMPASS:

There are two ways of connecting the remote start module AUTOSTART and the tracking device COMPASS:

- using the analogue connection (GREEN wire from COMPASS to the PURPLE wire from AUTOSTART);
- using digital CAN-bus (white and brown wires).

In order to enable joint work of the remote start module AUTOSTART and of the tracking device COMPASS via CAN-bus both devices shall be installed connected to each other:

- 1. Set the **master-phone** in Author Compass mobile app for Android.
- 2. Connect and train the AUTOSTART module (see on page 14-16).

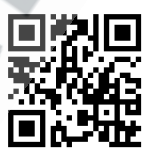

- 3. Switch OFF the ignition.
- 4. Connect grey AUTOSTART wire with the red one and apply power supply «+».
- 5. Switch ON the ignition.
- 6. Send command [password] **SET CAN AS+** (e.g., *1234 SET CAN AS+*) to the SIM-card phone number of the tracking device). Wait for the SMS message confirming the connection of the devices and double indication signal on the dashboard.
- 7. Switch OFF the ignition.
- 8. Disconnect RED and GREY wires of AUTOSTART module from power supply «+». Modules are connected.

In order to disconnect AUTOSTART and COMPASS it is enough to send an SMS-request **[password] SET CAN AS-** (e.g., *1234 SET CAN AS-*) to the SIM-card phone number of the tracking device.

QUTOSTORT

#### ANNEX

#### Vehicles that support remote Engine start

| Brand    | Model            | Year               | Config.    | Eng. | Trans. |
|----------|------------------|--------------------|------------|------|--------|
| BMW      | 1 F20            | 2013 - 2018        | button     | Р    | AT     |
| BMW      | 3 F30 F34        | 2012 - 2018        | button     | Р    | AT     |
| BMW      | 5 G30            | 2017 - 2018        | button     | Р    | AT     |
| BMW      | X5 F15           | 2013 - 2018        | button     | Р    | AT     |
| BMW      | X6 F16           | 2014 - 2018        | button     | Р    | AT     |
| Citroen  | C-Crosser        | 2007 - 2013        | not min.   | Р    | AT     |
| Citroen  | C4 Aircross      | <b>2012</b> - 2016 | not min.   | Р    | AT     |
| Fiat     | Fullback         | 2016 - 2018        | key        | D    | AT     |
| Ford     | Focus            | 2018 - 2018        | button     | Р    | AT     |
| Ford     | Kuga             | 2018 - 2018        | button     | Р    | AT     |
| Hyundai  | Creta            | 2015 - 2018        | key/button | 2.0P | AT     |
| Hyundai  | Elantra VI       | 2016 - 2018        | key        | Р    | AT     |
| Hyundai  | Gr. Santa Fe III | 2016 - 2018        | button     | D    | AT     |
| Hyundai  | i30 III          | 2017 - 2017        | -          | Р    | AT     |
| Hyundai  | i40              | 2015 - 2017        | -          | 2.0P | AT     |
| Hyundai  | Santa Fe III     | 2015 - 2018        | button     | D    | AT     |
| Hyundai  | Solaris          | 2017 - 2017        | -          | Р    | AT     |
| Hyundai  | Sonata           | 2017 - 2017        | key        | 2.0P | AT     |
| Hyundai  | Tucson III       | 2015 - 2018        | button     | Р    | AT     |
| Hyundai  | Veloster         | 2014 - 2014        | -          |      | AT     |
| Infiniti | FX               | 2008 - 2012        | button     | P/D  | AT     |
| Infiniti | JX               | 2012 - 2015        | button     | Р    | AT     |
| Infiniti | Q60              | 2017 - 2017        | -          |      | AT     |

| Infiniti | QX50          | 2013 - 2017 | button     | Р   | AT    |
|----------|---------------|-------------|------------|-----|-------|
| Infiniti | QX50*         | 2018 - 2018 | button     | Р   | AT    |
| Infiniti | QX56          | 2010 - 2013 | button     | P/D | AT    |
| Infiniti | QX60          | 2014 - 2017 | button     | Р   | AT    |
| Infiniti | QX70          | 2013 - 2017 | button     | P/D | AT    |
| Infiniti | QX80          | 2013 - 2017 | button     | P/D | AT    |
| KIA      | Ceed II       | 2015 - 2017 | - 4        | Р   | AT    |
| KIA      | Cerato III    | 2013 - 2018 | key/button | Р   | AT    |
| KIA      | Mohave I      | 2017 - 2017 | -          | D   | AT    |
| KIA      | Optima IV     | 2015 - 2018 | key/button | Р   | AT    |
| KIA      | Picanto II    | 2017 - 2018 |            | Р   | AT    |
| KIA      | Quoris I      | 2015 - 2017 |            | Р   | AT    |
| KIA      | Rio           | 2012 - 2018 | button     | Р   | AT    |
| KIA      | Sorento XM FL | 2012 - 2018 | Þ-         | P/D | AT    |
| KIA      | Sorento Prime | 2015 - 2018 | -          | P/D | AT    |
| KIA      | Soul          | 2016 - 2017 | key/button | Р   | AT    |
| KIA      | Sportage IV   | 2015 - 2018 | key/button | Р   | AT    |
| Lada     | Vesta*        | 2018 - 2018 | key/button | Р   | AT/MT |
| Lada     | X-Ray*        | 2018 - 2018 | key/button | Р   | AT/MT |
| 7        |               |             |            |     |       |

| Connection to CAN-bus & RX-TX |           |             |        |       |    |  |  |
|-------------------------------|-----------|-------------|--------|-------|----|--|--|
| Lexus                         | CT200h    | 2011 - 2014 | button | Hybr. | AT |  |  |
| Lexus                         | ES        | 2012 - 2018 | button | Р     | AT |  |  |
| Lexus                         | GX400     | 2011 - 2016 | button | Р     | AT |  |  |
| Lexus                         | GX460     | 2011 - 2018 | button | Р     | AT |  |  |
| Lexus                         | RX270/350 | 2009 - 2015 | button | Р     | AT |  |  |

| Connection to CAN-bus |                 |             |        |         |    |  |  |
|-----------------------|-----------------|-------------|--------|---------|----|--|--|
| Lexus                 | IS250/350       | 2013 - 2018 | button | Р       | AT |  |  |
| Lexus                 | LX450/570       | 2015 - 2018 | button | P/D     | AT |  |  |
| Lexus                 | NX200/200t/300h | 2014 - 2018 | button | P/Hybr. | AT |  |  |
| Lexus                 | RX200t/270/350  | 2016 - 2018 | button | P/Hybr. | AT |  |  |
| Lexus                 | RX450h          | 2016 - 2018 | button | P/Hybr. | AT |  |  |

| Mazda      | 3 BM          | 2013 - 2017         | button     | Р | AT |
|------------|---------------|---------------------|------------|---|----|
| Mazda      | 6 GJ          | 2013 - 2018         | button     | Р | AT |
| Mazda      | CX-5          | 2017 - 2018         | button     | Ρ | AT |
| Mazda      | CX-9          | 2017 - 2018         | button     | Р | AT |
| Mitsubishi | ASX (RVR)     | 2010 - 2016         | key/button | Р | AT |
| Mitsubishi | L200          | 2016 - 2017         | key/button | D | AT |
| Mitsubishi | Lancer X      | 2009 - 2016         | key/button | Р | AT |
| Mitsubishi | Outlander II  | 2009 - 2012         | key/button | Р | AT |
| Mitsubishi | Outlander III | 2012 - <b>2</b> 016 | key/button | Р | AT |
| Mitsubishi | Pajero Sport  | 2017 - 2018         | key/button | Ρ | AT |
| Nissan     | Juke          | 2012 - 2017         | button     | Ρ | AT |
| Nissan     | Murano        | 2016 - 2017         | button     | Ρ | AT |
| Nissan     | Note          | 2011 - 2015         | button     | Р | AT |
| Nissan     | Pathfinder    | 2014 - 2017         | button     | Р | AT |
| Nissan     | Patrol        | 2012 - 2017         | button     | Р | AT |
| Nissan     | Qashqai       | 2010 - 2014         | button     | Ρ | AT |
| Nissan     | Qashqai*      | 2018 - 2018         | button     | Р | AT |
| Nissan     | Sentra        | 2015 - 2017         | button     | Р | AT |
| Nissan     | Teana         | 2014 - 2017         | button     | Р | AT |

| Nissan  | Terrano* | 2018 - 2018            | key/button           | Р | AT/MT |
|---------|----------|------------------------|----------------------|---|-------|
| Nissan  | X-Trail  | 2008 - 2013            | 2008 - 2013 button   |   | AT    |
| Nissan  | X-Trail* | 2018 - 2018            | button               | Р | AT    |
| Peugeot | 4007     | 2007 - 2016            | )7 - 2016 key/button |   | AT    |
| Peugeot | 4008     | 2012 - 2016 key/button |                      | Р | AT    |
| Renault | Dokker*  | 2018 - 2018            | key/button           | Р | AT/MT |
| Renault | Duster*  | 2018 - 2018            | key/button           | Р | AT/MT |
| Renault | Kaptur*  | 2018 - 2018            | key/button           | Р | AT/MT |
| Renault | Koleos*  | 2018 - 2018            | key/button           | Р | AT/MT |
| Renault | Logan*   | 2018 - 2018            | key/button           | Р | AT/MT |
| Renault | Sandero* | 2018 - 2018            | key/button           | Р | AT/MT |

| Connection to CAN-bus |            |                     |        |     |    |  |
|-----------------------|------------|---------------------|--------|-----|----|--|
| Toyota                | Alphard    | 2015 - 2017         | button | Р   | AT |  |
| Toyota                | Fortuner   | 2018 - 2018         | button | D   | AT |  |
| Toyota                | Highlander | 2014 - <b>2</b> 018 | button | Р   | AT |  |
| Toyota                | Hilux      | 2015 - 2017         | button | D   | AT |  |
| Toyota                | LC 200     | 2015 - 2018         | button | P/D | AT |  |
| Toyota                | LC Prado   | 2018 - 2018         | button | Р   | AT |  |
|                       |            |                     |        |     |    |  |

| Connection to CAN-bus & RX-TX |            |                    |        |   |    |  |
|-------------------------------|------------|--------------------|--------|---|----|--|
| Toyota                        | Р          | AT                 |        |   |    |  |
| Toyota                        | Camry XV70 | 2018 - 2018 button |        | Р | AT |  |
| Toyota                        | Corolla    | 2012 - 2018 button |        | Р | AT |  |
| Toyota IQ                     |            | 2008 - 2011        | button | Р | AT |  |
| Toyota LC Prado               |            | 2009 - 2017        | button | Р | AT |  |

| Toyota | Mark X | 2009 - 2014 | button | Р     | AT |
|--------|--------|-------------|--------|-------|----|
| Toyota | Prius  | 2013 - 2014 | button | Hybr. | AT |
| Toyota | RAV-4  | 2013 - 2018 | button | D     | AT |
| Toyota | Wish   | 2010 - 2014 | button | Р     | AT |
|        |        |             |        |       |    |

| Connection to IMO-IMI |           |             |        |   |       |  |
|-----------------------|-----------|-------------|--------|---|-------|--|
| Toyota                | Auris     | 2007 - 2012 | key    | Р | AT    |  |
| Toyota                | Camry*    | 2012 - 2018 | key    | Р | AT    |  |
| Toyota                | Corolla*  | 2013 - 2018 | key    | Р | AT/MT |  |
| Toyota                | Fortuner* | 2018 - 2018 | key    | D | AT    |  |
| Toyota                | Hilux*    | 2016 - 2018 | key    | D | AT    |  |
| Toyota                | LC Prado  | 2011 - 2015 | button | Р | AT    |  |
| Toyota                | LC Prado* | 2016 - 2018 | key    | Р | AT    |  |
| Toyota                | RAV-4*    | 2014 - 2018 | key    | D | AT    |  |

## Vehicles that support remote control of Webasto heater

| Brand | Model           | Year        |
|-------|-----------------|-------------|
| Skoda | Kodiaq          | 2017 - 2018 |
| VW    | Multivan        | 2015 - 2018 |
| VW    | Tiguan          | 2017 - 2018 |
| VW    | Touar <b>eg</b> | 2011 - 2018 |

### Specifications

| Current consumption in standby mode |        |
|-------------------------------------|--------|
| (the ignition is off)               | 7 mA   |
| Operating voltage                   | 6-30 V |

#### Contents of the set

AUTOSTART module Operating manual Packing 1 pcs. 1 pcs. 1 pcs.

# Made in Russia Manufacturer: LLC «DMA Group» C-RU.AЛ14.B.10097

The developer and the manufacturer retain the right to make technical updates not specified in this operating manual. To learn more visit our web-site:

http://author-alarm.com

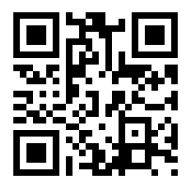

### WARRANTY CERTIFICATE

Warranty is 12 months from the date of the purchase. During this period technical support and maintenance are guaranteed for free. The warranty does not apply to the items with:

- mechanical damage, burnt and char pieces, components, conductive tracks etc.;
- traces of an independent repair;
- damage caused by natural hazards, fire, social factors;
- violation of the tamper-evident seal, damage or absence of a factory/trade label.

Only items in complete set and with the original packing are taken for warranty repair.

Absence of packing is regarded as noncompliance with transportation rules. The warranty does not apply to the damage incurred to another equipment operating together with this device.

Item (model) \_\_\_\_\_

Sale date \_\_\_\_\_/\_\_\_/

The contents of delivery \_\_\_\_, functioning \_\_\_\_, absence of mechanic damage \_\_\_\_ are checked.

I am acquainted and agree with the condition of warranty service:

| Bu  | yer  |                   | <br> |        |
|-----|------|-------------------|------|--------|
| Sel | ller | $\mathbf{\nabla}$ | <br> | _ seal |
|     |      |                   |      |        |

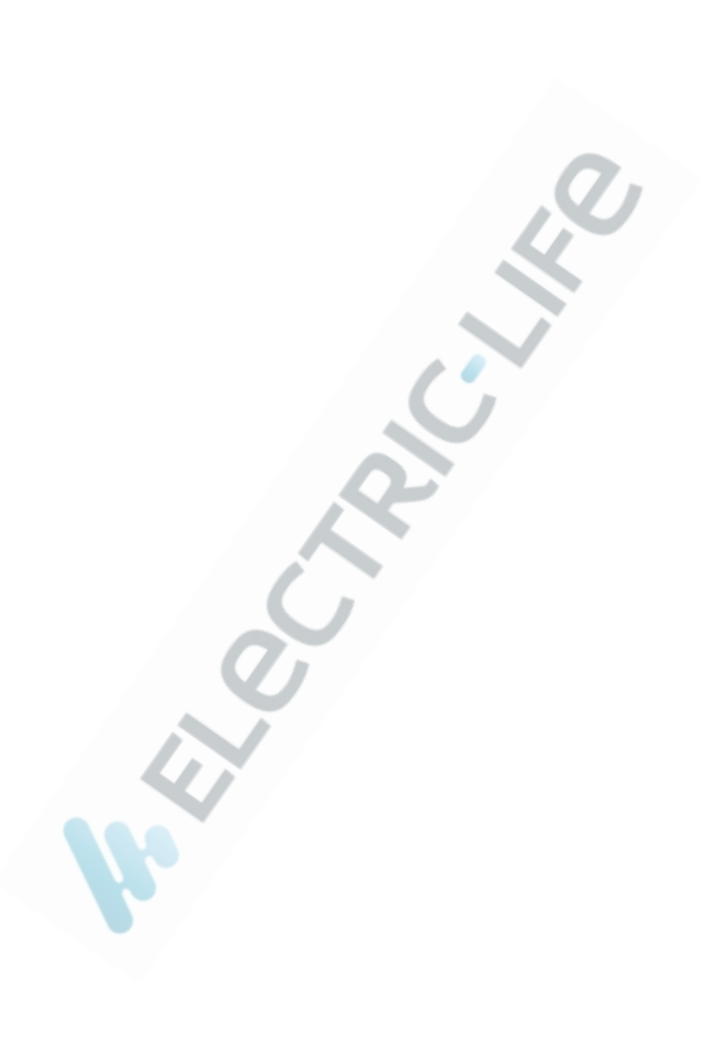

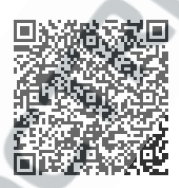

Supported Cars List App.

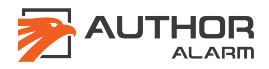